### 

Mrs. Binstock

## PhotoPea

SECTION AND A CONTROL AND A CONTROL A CONTROL AND A CONTROL AND A CONTROL A

Cut out an image and créate a poster

SLIDESMANIA.COM

# (a) (b) (c) (c) <

IF PASSION DRIVES Slou Let Reason Hold the Reins SLIDESMANIA.COM

#### A B C D E F 6 H I J K L M N 6 P 0 R S T U V W X Y Z

Find an Image to make a poster

Can be anything school appropriate
ANY image (NOT PNG, NOT SOLID BKGD)

Save or copy image address
 and Open in PhotoPea

#### ABCDEFGHIJKLMNOPQRSTUVVWXYZ Use Magic Cut Tool

- Watch this <u>quick video</u> to explain the Magic Cut tool
- Magic Cut your photo out
- Select Magic Cut
- $\circ$  Mark areas that are bkgd and foreground (CTRL ++ to zoom in CTRL +
  - to zoom out)
- You can change your BRUSH size

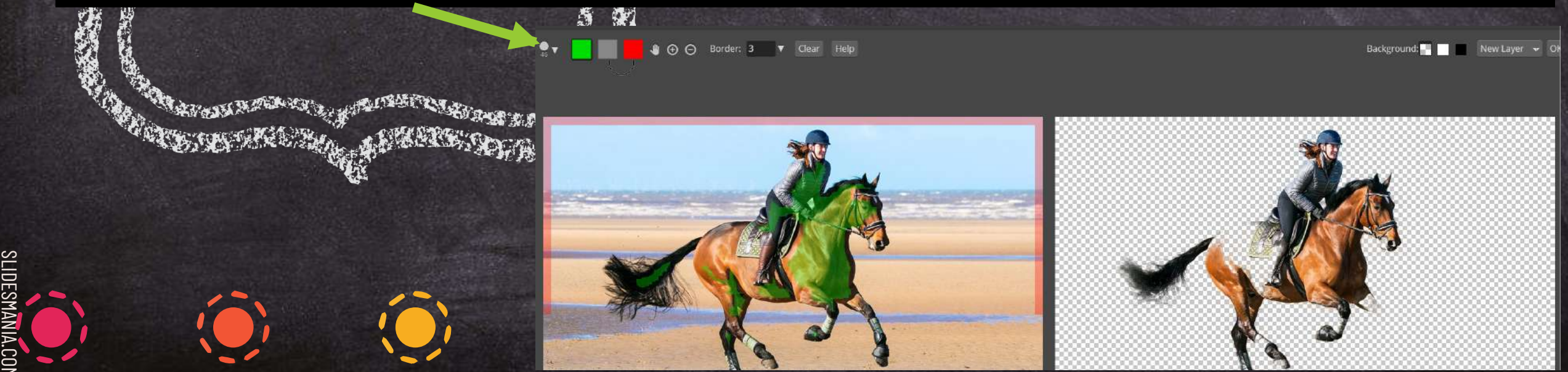

#### ABCDEFGHIJKLMNOPQRSTUVWXYZ Use Magic Cut Tool

- You' II have two layers when you' re done, DELETE the bottom one that is not cut out (click on it and click the TRASH CAN at the bottom)
- That's it for the photo editing
- Save as PNG!

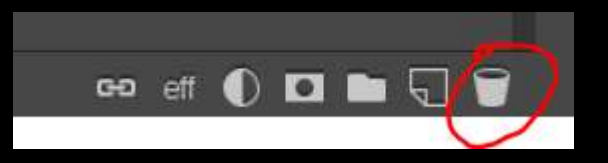

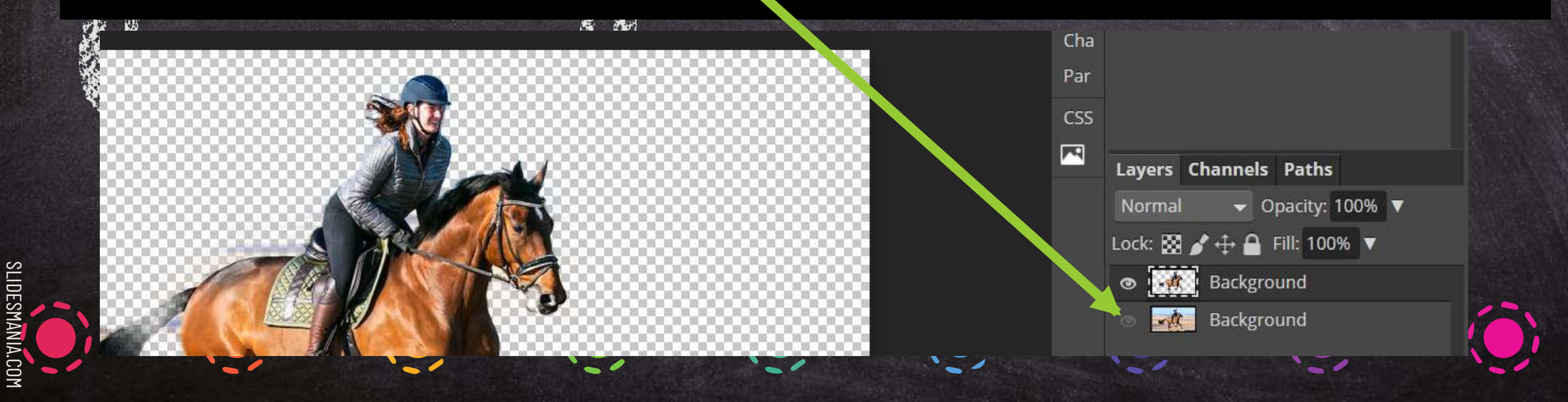

#### ABCDEFGHIJKLMNOPQRSTUVVWXYZ PlayfulPixlr X

O Go to www.pixlr.com click on Playful Pixlr X

○ Click "Create New" Full HD - 1<u>920 × 1080</u>

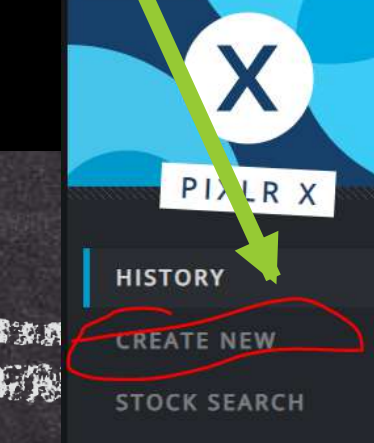

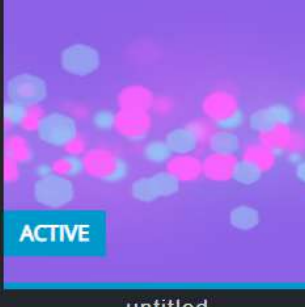

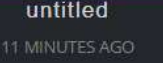

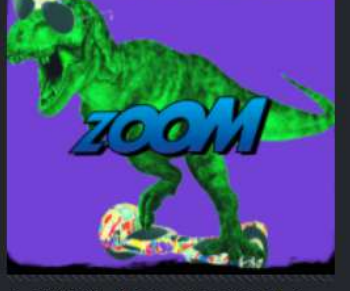

1-13781\_t-rex-download-p... 57 MINUTES AGO

TIP! If you want to keep a document then click the heart icon to pin it. History is or documents will be deleted if you clear the cache.

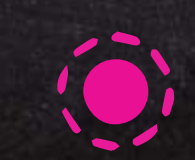

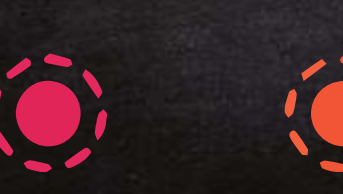

SLIDESI

-C0M

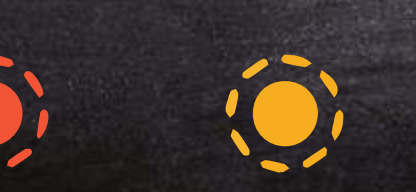

You can also drag and drop files or paste from the cliphoard to open

**OPEN IMAGE** 

LOAD URL

#### A B C D E F 6 H I J K L M N O P Q R S T U V W X Y Z PlayfulPixlr X

ISTORY

LOAD URL

You can also drag and drop

files or paste from the

- Go to www.pixlr.com click on Playful Pixlr X  $\bigcirc$
- Click "Create New" Full HD 1920 X 1080  $\bigcirc$
- Set Background color  $\bigcirc$

**RESIZE IMAGE** 

CANVAS SIZE

 $\bigcirc$ 

Rotate & flip

Background

1

SLIDESM

IA.COM

 $\square$ 

0

‴

T

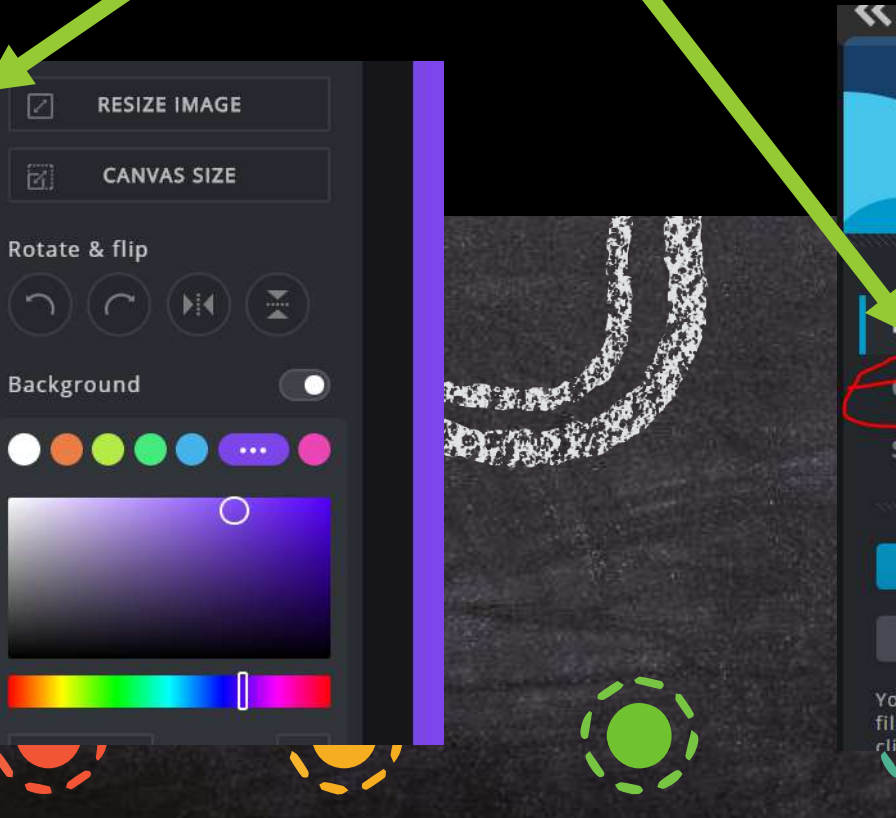

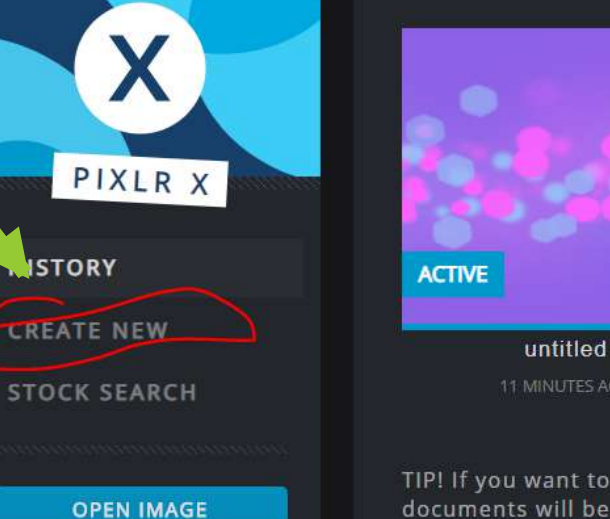

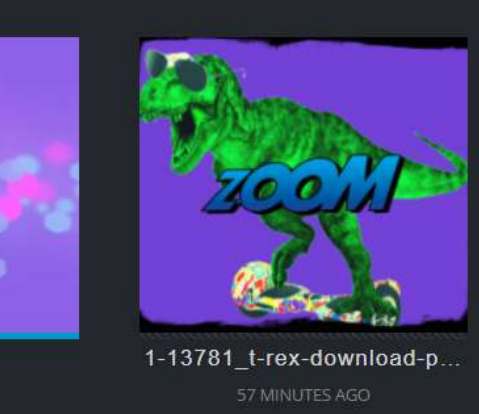

TIP! If you want to keep a document then click the heart icon to pin it. History is a documents will be deleted if you clear the cache.

#### ABCDEFGHIJKLMNOPQRSTUVWXYZ Add Overlay and Border

Go to ADD ELEMENT - Overlay find one WITHOUT this emblem
 Under "Add Element" is border also, find one you like
 (those aren' t free)

O Under "Add Element" is border also, find one you like

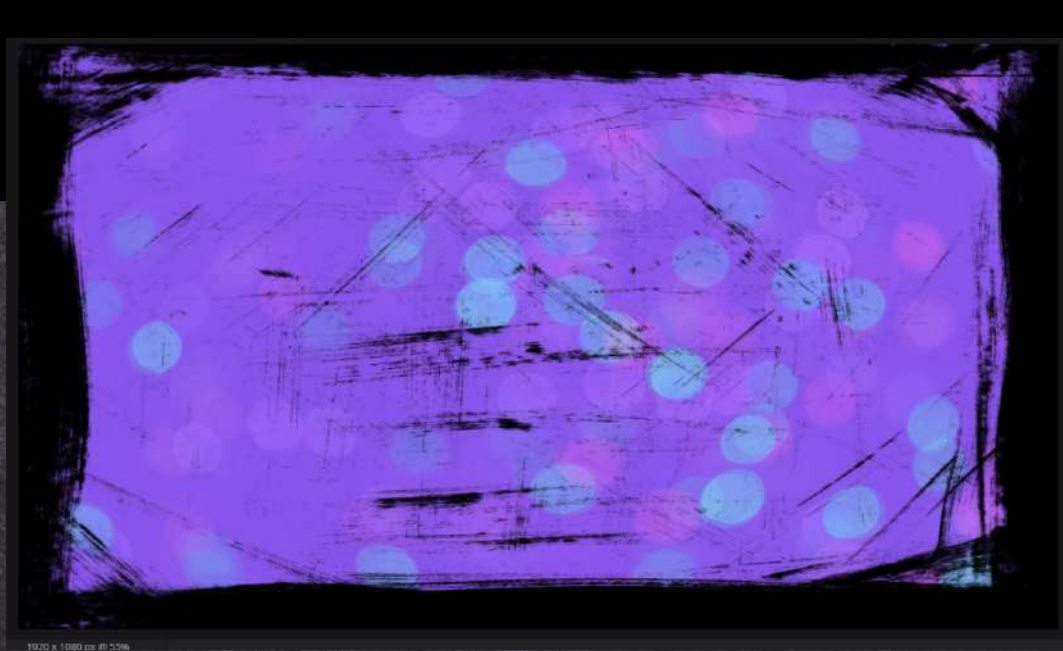

#### ABCDEF6HIJKLMNOPQRSTUVWXYZ Add Image and Text

 Press the PLUS sign under the layers and add your image (bottom right)

O Under "Effects" find one that goes with your background

 $\odot\,$  Add text and format it

 $\overline{\mathbb{Z}}$ 

○ Save as PNG — you are done!

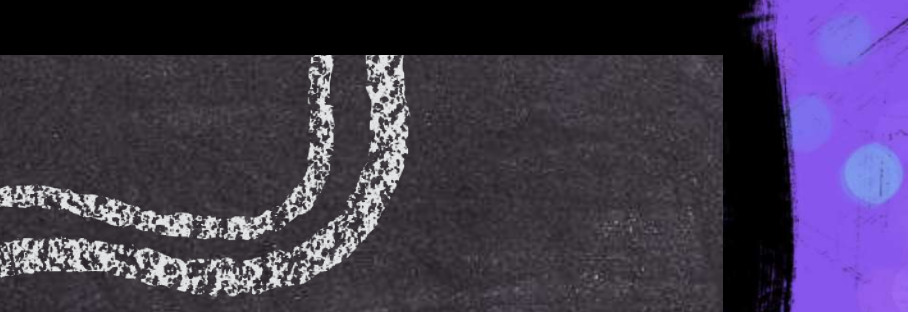

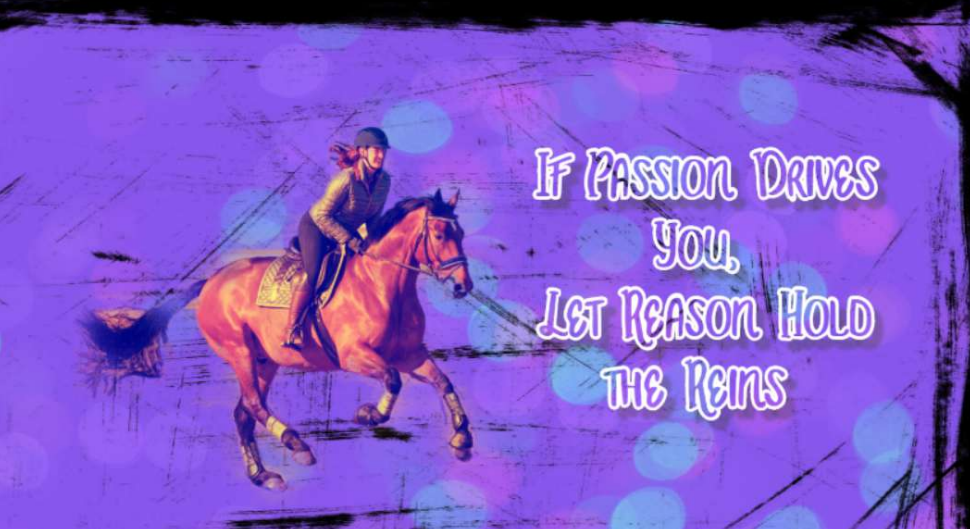